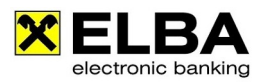

# Sammelauftrag

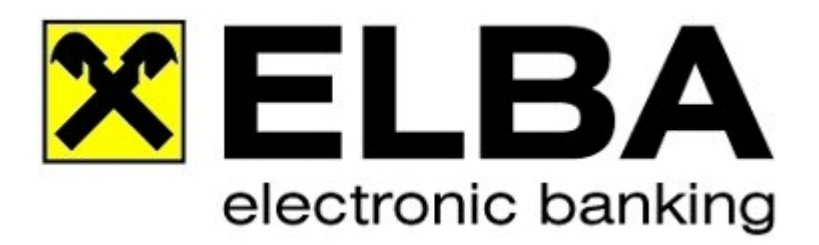

## ELBA-business 5.7.0

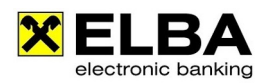

## Inhaltsverzeichnis

| Was ist ein Sammelauftrag?     | 2 |
|--------------------------------|---|
| 1. Sammelauftrag - Überweisung | 3 |
| 1.1 Sammlerdefinition          | 3 |
| 1.1.1 Auftragsart              | 3 |
| 1.1.2 Geschäftsvorfallcode     | 4 |
| 1.2 Einzelbelege               | 4 |
| 1.2.1 Einzelaufträge anlegen   | 4 |
| 1.2.2 Gesamtänderung           | 5 |
| 2. Sammelauftrag - Einzug      | 6 |

### Sammelauftrag

#### Was ist ein Sammelauftrag?

Der Sammelauftrag bietet die Möglichkeit, mehrere Einzelaufträge in einem einzigen Auftrag zusammenzufassen. Zu beachten ist dabei, dass die in der Sammlerdefinition gewählte Auftragsart sowie Auftraggeberkontoverbindung in der Folge für alle darin enthaltenen Einzelaufträge gültig ist – verschiedene Auftragsarten/Auftraggeberkonten innerhalb eines Sammlers sind somit nicht möglich.

Für Sammelaufträge können Sie auch Vorlagen erstellen. In dieser Sammlervorlage sind dann alle Einzelaufträge enthalten.

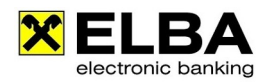

### 1. Sammelauftrag - Überweisung

#### **1.1 Sammlerdefinition**

In der Sammlerdefinition werden all jene Auftragsdaten definiert, die für alle Einzelaufträge eines Sammlers verwendet werden. Im Wesentlichen sind dies die bestandsbildenden Kriterien. Durch Klick auf das grüne Dreieck vor dem Feld Bezeichnung können Sie alle zur Verfügung stehenden Felder für den Sammler ein- und ausblenden:

| werden. Im Bereich 'Ein<br>Bezeichnung | zelbelege' befin | den sich die Detailda<br>Auftraggeberko      | aten zu einem Samm<br>ontoverbindung                                  | nler. | Auftra                                                                   | gsart            |
|----------------------------------------|------------------|----------------------------------------------|-----------------------------------------------------------------------|-------|--------------------------------------------------------------------------|------------------|
| Name des Sammelauf                     | trages           | 37000/                                       | 36.616/EUR                                                            | +     | SEPA                                                                     | Überweisung 👻    |
| Geschäftsvorfallcode<br>Auftragsgruppe | SALA             | AT25 3700 00     Name und A     urspr. Auftr | AT25 3700 0000 0003 6616<br>Name und Anschrift<br>urspr. Auftraggeber |       | ✓ Anfordern von Details erlauben<br>☐ Auftrag beim Speichern reservieren |                  |
| Durchführungsdatum                     | 12.04.2013       | Elba Testkonto                               | o z.Hd Markus                                                         |       |                                                                          | Î.               |
| inzelbelege<br>Zahlungsempfänger/-pf   | lichtiger        | Zahlungsempfänger                            | /-pflichtigerkonto                                                    |       | Betrag                                                                   | Verwendungszweck |
| Max Mustermann                         |                  | AT253700000000                               | 36616                                                                 |       | 1,00                                                                     | Verwendungszweck |
|                                        |                  |                                              |                                                                       |       |                                                                          |                  |

#### 1.1.1 Auftragsart

Die hier festgelegte Auftragsart ist in der Folge für alle im Sammler enthaltenen Einzelaufträge vorgegeben. Sie können in der Sammlerdefinition jederzeit zwischen diesen Auftragsarten wechseln, solange noch keine Einzelaufträge im Sammler erfasst wurden.

| Erfassen Sie bitte im ob<br>werden. Im Bereich 'Ein | eren Bereich dies<br>zelbelege' befinde | er Ansicht jene Date<br>en sich die Detaildat             | en, die für alle Einze<br>en zu einem Samm | elaufträg<br>ller.  | e eines s    | Sammlers verwendet                                      |
|-----------------------------------------------------|-----------------------------------------|-----------------------------------------------------------|--------------------------------------------|---------------------|--------------|---------------------------------------------------------|
| Bezeichnung                                         |                                         | Auftraggeberkor                                           | toverbindung                               |                     | Auftragsart  |                                                         |
| Name des Sammelauf                                  | trages                                  | 37000/                                                    | 36.616/EUR                                 | -                   | SEPA         | A Überweisung                                           |
| Geschäftsvorfallcode                                | SALA                                    | AT25 3700 000                                             | 0 0003 6616                                |                     | Über         | weisung                                                 |
| Auftragsgruppe                                      |                                         | O Name und Anschrift     O urspr. Auftraggeber     Einzug |                                            | A Überweisung<br>ug |              |                                                         |
| Durchführungsdatum                                  | 12.04.2013                              | Elba Testkonto z.Hd Markus                                |                                            |                     | SEPA<br>SEPA | A Lastschrift<br>A Firmenlastschrift<br>Josermächtigung |
| nzelbelege                                          |                                         |                                                           |                                            |                     |              |                                                         |
| Zahlungsempfänger/-pf                               | lichtiger                               | Zahlungsempfänger/·                                       | hlungsempfänger/-pflichtigerkonto          |                     | Betrag       | Verwendungszweck                                        |
| Max Mustermann                                      |                                         | AT2537000000003                                           | 86616                                      |                     | 1,00         | Verwendungszweck                                        |
| Max Mustermann2 AT                                  |                                         | AT2537000000000                                           | 25370000000036616                          |                     | 1.00         | Verwendungszweck                                        |

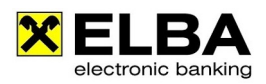

#### 1.1.2 Geschäftsvorfallcode

Der Geschäftsvorfallcode definiert den Grund der Zahlung. Er hilft Ihnen bei der Auswertung und Zuordnung der Informationen in Retourdaten, die Sie von Ihrer Bank erhalten und in der Folge im Buchhaltungsprogramm automatisch weiter verarbeitet werden können.

| 🗙 Sammler                                                   |                                     |                                                    |                                             | 8                         |                 |
|-------------------------------------------------------------|-------------------------------------|----------------------------------------------------|---------------------------------------------|---------------------------|-----------------|
| Erfassen Sie bitte im oberer<br>werden. Im Bereich 'Einzelb | ) Bereich diesei<br>elege' befinder | Ansicht jene Daten, die<br>sich die Detaildaten zu | e für alle Einzelaufträ<br>I einem Sammler. | äge eines Sammlers verwer | ndet            |
| Bezeichnung                                                 |                                     | Auftraggeberkontove                                | bindung 💮                                   | Auftragsart               |                 |
| Name des Sammelauftrag                                      | es                                  | AT25 3700 0000 0003                                | 6616/EUR 🔻                                  | SEPA Überweisung          | • 9             |
| Geschäftsvorfallcode SA                                     | LA 🔻                                | Name und Anschri                                   | ft                                          | Anfordern von Detai       | ls erlauben     |
| Auftragsgruppe PE                                           | NS Pensions:                        | ahlung 🔄                                           | er                                          | Auftrag beim Speich       | ern reservieren |
| Durchführungsdatum RE                                       | F Rückzahlu<br>N Mietzahlu          | ng, Rückvergütung<br>ngen                          |                                             |                           |                 |
| RC                                                          | Y Lizenzgeł                         | ühren                                              |                                             |                           |                 |
| SA                                                          | L Gehaltsza                         | hlungen                                            |                                             |                           |                 |
| Einzelbelege SA                                             | LA Gehaltsza                        | hlung 🚺                                            |                                             |                           |                 |
| Zahlungsempfänger/-pfl SC                                   | V Zahlunge                          | n bei Erbr. von Diens                              | Verwendungszweck                            | :                         | Kundenda 🕩      |
| 📩 📩 Max Mustermann 🛛 SE                                     | C Zahlunge                          | n bei Wertpapiertrar 🚽                             | Verwendungszwe                              | eck                       | 0               |
| Max Mustermann2                                             | RVVGAT2B                            | 1,00 EUR                                           | Verwendungszwe                              | eck                       | <b>▲</b>        |

#### 1.2 Einzelbelege

Im unteren Bereich der Sammleransicht sind die enthaltenen Einzelbelege aufgelistet. Um einen neuen Sammelauftrag speichern zu können, muss mindestens ein Einzelbeleg erfasst sein.

#### 1.2.1 Einzelaufträge anlegen

Mit der Schaltfläche <Neu> wird ein Einzelauftrag zur zuvor in der Sammlerdefinition gewählten Auftragsart geöffnet. Die Auftragsart sowie der Auftraggeber sind im Einzelbeleg nicht mehr editierbar. Ansonsten ist die Erfassung der Einzelbelege im Sammler ident zur Vorgangsweise bei herkömmlichen Einzelaufträgen der gewählten Auftragsart. Es gibt auch hier die Möglichkeit, Vorlagen in den Einzelbeleg zu laden.

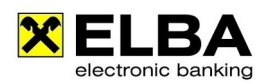

#### 1.2.2 Gesamtänderung

Wenn Sie bereits mehrere Einzelaufträge in einem Sammler erfasst haben (oder auch nach Aufruf einer Vorlage), können Sie die Daten, die nicht in direktem Zusammenhang mit dem Empfänger stehen, gesammelt für alle Einzelbelege ändern.

| X Sammler                                                                                     |                                             | ? - • ×                                                                                                    |
|-----------------------------------------------------------------------------------------------|---------------------------------------------|----------------------------------------------------------------------------------------------------|
| Erfassen Sie bitte im oberen Bereich dieser /<br>werden. Im Bereich 'Einzelbelege' befinden s | Ansicht jene Daten,<br>sich die Detaildaten | die für alle Einzelaufträge eines Sammlers verwendet<br>zu einem Sammler.                                     |
| Bezeichnung           Name des Sammelauftrages                                                | Auftraggeberkonto                           | verbindung Auftragsart                                                                                        |
| Geschäftsvorfallcode SALA 🔻                                                                   | Name und Ans                                | 🗙 Allgemeine Änderung                                                                                         |
| Auftragsgruppe                                                                                | 🔵 urspr. Auftrag                            | In dieser Maske können Änderungen durchgeführt werden,<br>die für alle Einzelbelege des Sammlers gültig sind. |
| Durchführungsdatum 04.09.2014 🖠 🕅                                                             | F. Wilhelm Raiffe                           |                                                                                                    |
|                                                                                               |                                             | Betrag: 9,00 % 🖍                                                                                              |
| Einzelbelege                                                                                  |                                             | Zusatzinformationen                                                                                           |
| Zahlungsempfänger/-pfl Zahlungsempfän                                                         | . Be                                        |                                                                                                    |
| * Max Mustermann RVVGAT2B                                                                     | 1,00                                        | Zahlungsreferenz     Verwendungszweck                                                                         |
| Max Mustermann2 RVVGAT28                                                                      | 1,00                                        | Zahlungsreferenz/Kundendaten                                                                                  |
|                                                                                               |                                             |                                                                                                    |
|                                                                                               |                                             | Verwendungszweck                                                                                              |
|                                                                                               |                                             | Gehalt                                                                                                    |
|                                                                                               |                                             |                                                                                                    |
|                                                                                               |                                             |                                                                                                    |
| 1)                                                                                            |                                             |                                                                                                    |
|                                                                                               |                                             | Auftraggeberinformation                                                                                       |
| <u>Gesamtänderung</u> Schnelle Betragsä                                                       | nderung 🌱 📗                                 |                                                                                                    |
| <u>N</u> eu <u>B</u> earbeiten <u>L</u> öschen                                                |                                             | Nur markierte Belege ändern In allen Belegen ändern                                                           |
| Aus <u>V</u> orlage laden Vorlage <u>s</u> peichern                                           |                                             | Abbrechen                                                                                                    |

Nebenstehende Daten können je nach Auswahl gesammelt abgeändert werden.

| 🗙 Allgemein Ändern                 |            |               | ? ×            |
|------------------------------------|------------|---------------|----------------|
| 🚯 Welche Daten sollen bei allen Be | legen geär | ndert werden? | )              |
|                                    | ändern     | beibehalten   | Inhalt löschen |
| 🗹 Betrag                           | ۲          | $\bigcirc$    | $\bigcirc$     |
| Skontozeilen                       | $\bigcirc$ | ۲             | $\bigcirc$     |
| Zahlungsreferenz/Verwendungsz      | 💿          | $\bigcirc$    | $\bigcirc$     |
| Auftraggeberinformation            | $\bigcirc$ | ۲             | $\bigcirc$     |
| Notiz                              | $\bigcirc$ | ۲             | $\bigcirc$     |
| 3 Ānderung durchführen             | Abb        | rechen        |                |

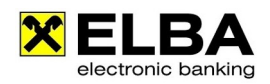

### 2. Sammelauftrag – Einzug<sup>\*</sup>

Mittels SEPA Lastschrift können Forderungen von Kunden im SEPA-Raum einfach und kosteneffizient eingezogen werden.

Ebenso, wie oben bei der Sammelüberweisung detailliert beschrieben, können auch in dieser Maske durch Befüllung der Felder der "Sammlerdefinition" und anschließendem Klicken auf den Button <Neu> Aufträge erfasst werden.

Für die SEPA-Lastschrift ist eine Vereinbarung (Mandat) zwischen Gläubiger und Schuldner notwendig. Das Mandat wird im Beleg über die Schaltfläche "Mandate" oder über den Menüpunkt Zahlungsverkehr >> Hilfsdaten >> Mandat erfasst.

| 🗙 Einzelauftrag                                                                             | ? — 🗆 🗙                                                                      |
|---------------------------------------------------------------------------------------------|------------------------------------------------------------------------------|
| Auftragsart SEPA Lastschrift                                                                | •                                                                            |
| <ul> <li>Eigene Zeile am Kontoauszug</li> <li>Auftrag beim Speichern reservieren</li> </ul> | <ul> <li>✓ Anfordern von Details erlauben</li> <li>Auftragsgruppe</li> </ul> |
| Zahlungspflichtiger                                                                         | Betrag                                                                       |
| Name und Anschrift 🦃                                                                        | Währung Betrag<br>EUR                                                        |
| Mandat 🔍                                                                                    | Zusatzinformationen                                                          |
| ·                                                                                           | ● Zahlungsreferenz ⊖ Verwendungszweck                                        |
| erstmalige Verwendung IBAN                                                                  | Zahlungsreferenz/Kundendaten                                                 |
|                                                                                             | Verwendungszweck                                                             |
| SWIFT (BIC)                                                                                 | Verwendungszweck Zeile 1                                                     |
| Mandate                                                                                     | Verwendungszweck Zeile 2                                                     |
| Zahlungsempfänger                                                                           | Verwendungszweck Zeile 3                                                     |
| Konto                                                                                       | Verwendungszweck Zeile 4                                                     |
| ×                                                                                           | Auftraggeberinformation                                                      |
| Name und Anschrift                                                                          | · · · · · · · · · · · · · · · · · · ·                                        |
| Ourspr. Zahlungsempfänger                                                                   | Geschäftsvorfallcode                                                         |
| Name des Auftraggebers                                                                      | Durchführungsdatum   Fälligkeitsdatum     04.09.2014   08.09.2014            |
| Anschrift des Auftraggebers                                                                 |                                                                              |
| ie 1 von 1 bil                                                                              |                                                                              |
| Aus <u>V</u> orlage laden <u>A</u> ls Vorlage speiche                                       | rn Auftrag <u>s</u> peichern S <u>chließen</u>                               |

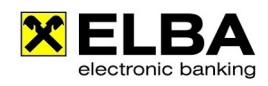

| 🕻 Hilfsdaten - Mandatsverwaltung   |       | 🗙 Mandat ändern       | ? ×                              |
|------------------------------------|-------|-----------------------|----------------------------------|
| Bezeichnung                        | Mand  | 🚯 In diesem Dialog kö | önnen Sie ein Mandat ändern.     |
| Test Mandat                        | 1     | Bezeichnung:          | Test Mandat                      |
|                                    |       | Creditor ID:          | AT022220000001161                |
|                                    |       | Zahlungspflichtiger:  | Max Mustermann 💌 🛄               |
|                                    |       | IBAN:                 | AT2537000000036616               |
|                                    |       | SWIFT (BIC):          | RVVGAT2B                         |
| Neu                                |       | Mandatsreferenz: 🥬    | 1                                |
| Allgemein Historie                 |       | ausgestellt am:       | 12.04.2013 📲 🗌 Firmenlastschrift |
| Bezeichnung: Test Mandat           |       | Art der Verwendung:   | Wiederkehrende Lastschrift       |
| Mandatsreferenz: 1                 |       | <u>о</u> к            | Abbrechen                        |
| Creditor ID: AT022220000           | 0001  |                       |                                  |
| Zahlungspflichtiger: Max Musterma  | ann   |                       |                                  |
| IBAN des Zahlungspflichtigen: AT2: | 53700 | 000000036616          |                                  |
| BIC des Zahlungspflichtigen: RVV   | GAT2E |                       |                                  |
| letzte Verwendung:                 |       |                       |                                  |
|                                    |       |                       |                                  |
| OK                                 |       |                       | Abbrechen                        |

Über den Button <Neu> können die jeweiligen Mandate angelegt werden.

Weiters kann unter "Art der Verwendung" ausgewählt werden, ob es sich um eine wiederkehrende Lastschrift (Mandat kann mehrmals verwendet werden), um eine Einmallastschrift bzw. ob es sich um eine "Letzte Verwendung" des Mandats handelt.

| 🗙 Mandat ändern      | ? <mark>×</mark>                       |
|----------------------|----------------------------------------|
| In diesem Dialog kö  | innen Sie ein Mandat ändern.           |
| Bezeichnung:         | Test Mandat                            |
| Creditor ID:         | AT022220000001161                      |
| Zahlungspflichtiger: | Max Mustermann 💌 📖                     |
| IBAN:                | AT2537000000036616 🗸                   |
| SWIFT (BIC):         | RVVGAT2B                               |
| Mandatsreferenz: 🥬   | 1 -                                    |
| ausgestellt am:      | 12.04.2013 📲 🗌 Firmenlastschrift       |
| Art der Verwendung:  | Wiederkehrende Lastschrift 🔹 🔻         |
|                      | Wiederkehrende Lastschrift             |
| <u>о</u> к           | Einmallastschrift<br>Letzte Verwendung |

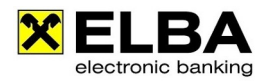

| Info | Eine genaue Beschreibung zur SEPA-Lastschrift finden Sie auf unserem Elba-<br>Service Portal http://www.elba-service.at unter "Anleitungen". |
|------|----------------------------------------------------------------------------------------------------|
| IIIO | Weiters steht Ihnen Ihr Berater, Ihrer kontoführenden Raiffeisenbank, bei<br>Detailfragen zur SEPA-Lastschrift, gerne zur Verfügung.         |